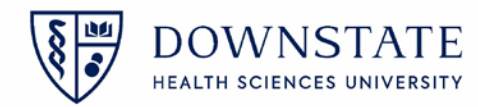

## **Ambulatory Follow Up Board**

The Ambulatory Follow-up Board serves as tool to help Ambulatory Clinicians navigate their daily tasks. The board displays the following tasks while allowing the user to update the status of each as needed:

## Ambulatory Board Follow-up Options:

- <u>Immunization Tracking</u>: Shows either all immunizations scheduled from 90 days ago to 45 days in the future
- <u>Immunization Tracking: Removed:</u> Displays immunizations removed from the Immunization Tracking board in the last 30 days and any Immunization that was removed Indefinitely
- **Incomplete Orders:** The board pulls all orders with an incomplete status on to the board where the visit was seen in the last 60 days.
- Missing Encounter Form Orders: Pulls a list of visits that are missing the location-specific encounter forms.
- **<u>Missing Note:</u>** Pulls a list of visits that are missing the clinics required documents.

## Accessing the Ambulatory Follow Up Board

- 1. Open the **Ambulatory Care** application
- 2. Then click the Amb Follow Up Boards tab

| Altera Gateway   My A    | upplica  | tions   Ambulatory Care    |                           |                                            |                                                        |                                                        |                      |                                     |                           |                         |                                   |                       |                                    |                           |            |
|--------------------------|----------|----------------------------|---------------------------|--------------------------------------------|--------------------------------------------------------|--------------------------------------------------------|----------------------|-------------------------------------|---------------------------|-------------------------|-----------------------------------|-----------------------|------------------------------------|---------------------------|------------|
| ly Applications 🐌 Ambula | Aory Car | e 👂 Amh Follow Up Boards   |                           |                                            |                                                        |                                                        |                      |                                     |                           |                         |                                   |                       |                                    |                           | ]          |
| My Applications          | File     | Registration Pharmacy Surj | gery View G               | ioTo Preferences Tools                     |                                                        |                                                        |                      |                                     |                           |                         |                                   |                       |                                    |                           |            |
| Acute Care               | -        | Next Refresh Litter        | Find Find<br>stient Visit | Thealth Enter Alter<br>Atouse Document Sum | gies Prescription Dutpatie<br>many Writer Medication R | nt Howsheet Add Care Ch<br>Inview Manager Provider Loc | ange More<br>stort h | Header Print Die<br>to Reports Inst | Scharge Educations        | içă înfotiutite         | e Health Signati<br>Manager Manag | e Growth Err          | er Letters Add Pi<br>V Caus Note N | hone Huddle ICDx<br>ew Pt | b .        |
| el<br>Emergenky 🔉        | -        | so patient visit se        | lected.                   |                                            |                                                        |                                                        |                      |                                     |                           |                         |                                   |                       |                                    |                           |            |
| Pharmacy 💽               | P        | Nient List                 | uti ) Pet                 | ere lufa" Y. Documenta                     | Filowahierts (My Schedu                                | le Referral List Ories                                 | Summary              | Alpha Doca 1 1                      | interine (150             | edule View              | C-CDA Transmis                    | sion Log Status       | Board Amb Follo                    | w Up Boards               | 2          |
| Scheduling               | lim      | munization Tracking        | •                         | Refresh <u>Vew</u> a                       | All for Patient                                        |                                                        |                      |                                     |                           |                         |                                   |                       |                                    |                           | Rows: 2000 |
| Surgical Care 💽          | 1        | Patient Name               | MRN                       | Unit                                       | Care Provider                                          | Event Name                                             | Status               | EventType                           | Scheduling<br>Status Type | Days Until<br>Scheduled | Scheduled Start<br>Date           | Scheduled End<br>Date | Tracking Status                    |                           |            |
|                          | Opti     | DAY2-REVIEW, CLAXTON       | 1331149                   | Suite D Clinic                             |                                                        | Human Papilloma Virus (Hi                              | Pending              | Immunization                        | On Time                   |                         | 2024-Oct-15                       | 2024-Oct-15           | 6                                  | •                         |            |
|                          |          | CHILD1, SIKYRA             | 1331108                   | Suite D Clinic                             |                                                        | Hepatitis A                                            | Pending              | Immunization                        | Catch Up                  |                         | 2024-Oct-24                       | 2024-Nov-23           | 1. 22                              | •                         |            |
|                          |          | CHILD1, SIKVRA             | 1231108                   | Suite D Clinic                             |                                                        | MMR                                                    | Pending              | Immunization                        | On Time                   |                         | 2024-Oct-24                       | 2024-Oct-24           | C                                  |                           |            |
|                          |          | CHILD1. SIKYRA             | 1331108                   | Suite D Clinic                             |                                                        | MMRV                                                   | Pending              | Immunization                        | On Time                   |                         | 2024-Oct-24                       | 2024-Oct-24           |                                    | •                         |            |
|                          |          | CHILD1, SIKYRA             | 1331108                   | Suite D Clinic                             |                                                        | Varicella                                              | Pending              | Immunization                        | On Time                   |                         | 2024-Oct-24                       | 2024-0ct-24           |                                    | •                         |            |
|                          |          | SUITED, PED                | 9784658                   | Suite D Clinic                             |                                                        | Hepatitis 8                                            | Pending              | Immunization                        | Catch Up                  |                         | 2024-Nov-01                       | 2024-Dec-01           |                                    |                           |            |
|                          |          | AMBSDOHGIRL OPTUM          | 9994066                   | Suite D Clinic                             |                                                        | 6- Hepatitis A (18 months)                             | Pending              | Wellness                            | On Time                   |                         | 2024-Nev-20                       | 2024-Nev-20           | No.                                |                           |            |
|                          |          | CHILD3, MARIO              | 1330650                   | Suite D Clinic                             |                                                        | 6- Hepatitis A (18 months)                             | Pending              | Wellness                            | OnTime                    |                         | 2024-Nov-20                       | 2024-Nov-20           | -                                  |                           |            |
|                          |          | CHILD-TEST, SIMONA         | 1330540                   | Suite A Clinic                             | 7                                                      | 6- Hepatitis A (18 months)                             | Pending              | Wellness                            | On Time                   |                         | 2024-Nov-20                       | 2024-Nov-20           |                                    |                           |            |
|                          | 100      | CHRIDLEGT, SHAPLINEA       | 1235004                   | Cuite A Clinic                             | 2                                                      | 6. Hanatike A /1R months)                              | Danifinn             | Walltair                            | On Time                   |                         | 3034, News, 20                    | 2024, Nava 20         | -                                  |                           |            |
| CONTRACT IN              | Refre    | shed: 10:5042              |                           |                                            |                                                        |                                                        |                      |                                     |                           |                         |                                   |                       |                                    |                           | ¥ 22.1/    |

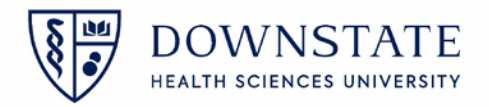

## **Options Panel:** Applying Filters

Applying and saving filters will allow the user to create their personal default view. The available filters are shown below

- 1. Click the **Options** button
- 2. Select the preferred parameters
- 3. Select "Set Current View as My Default View" once the preferred parameters are selected Note: Grids are also available for selection
- 4. Then click Apply

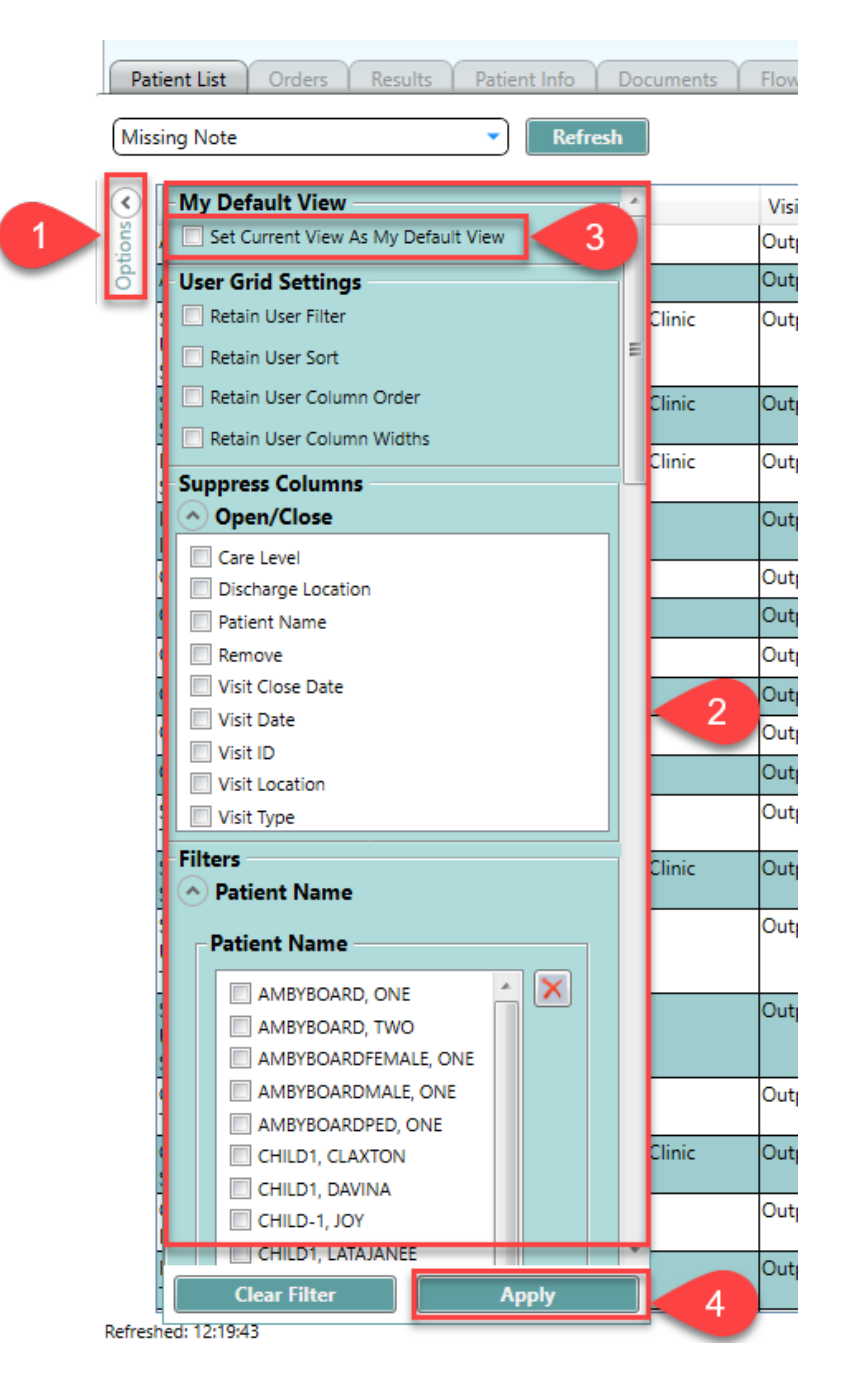

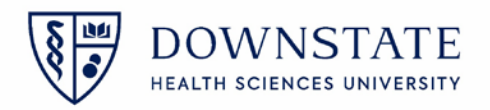

5. User Grid Settings- the following may also be applied to default the view to preferred columns and sequence(s)

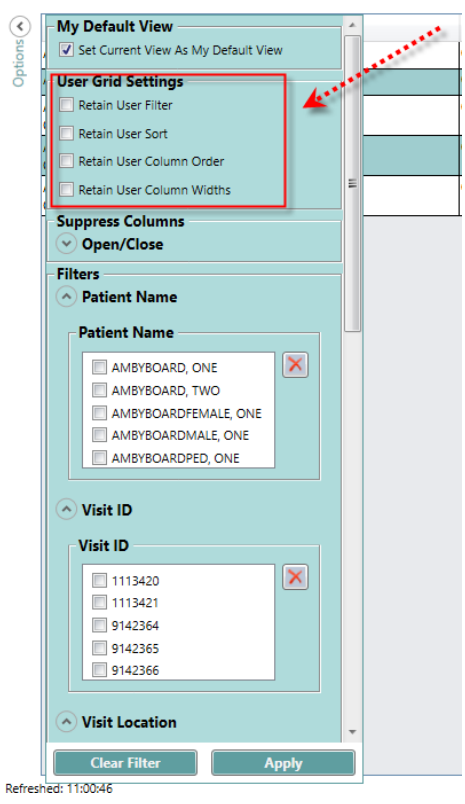

6. Care provider filter can only be selected from the <u>Immunization Tracking</u>, Immunization Tracking: Removed, and Missing Encounter Form Orders

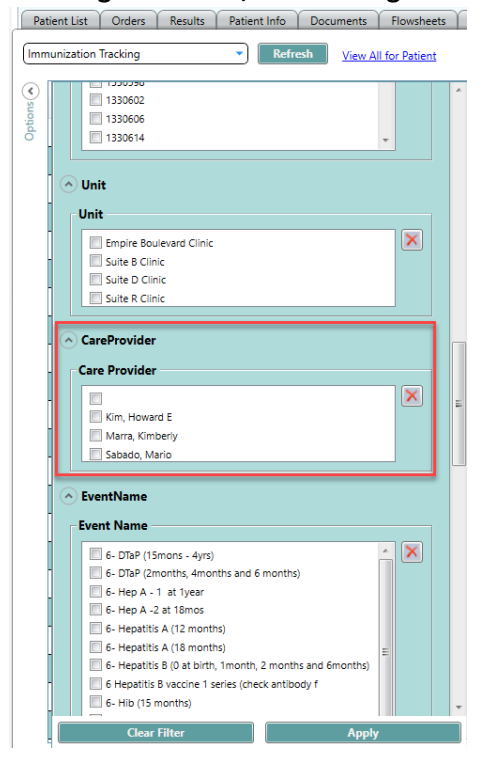

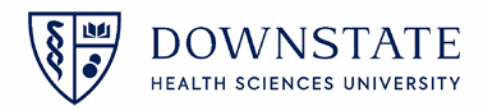

### **Ambulatory Tracking Board Views**

1. Select from the dropdown on the left to toggle the available views.

| È                  | No patient visit sele                                                 | ected.    |                            |                       |                         |                       |                           |            | 0 |
|--------------------|-----------------------------------------------------------------------|-----------|----------------------------|-----------------------|-------------------------|-----------------------|---------------------------|------------|---|
| Pat                | tient List Orders Resu                                                | Its Patie | nt Info Documents F        | lowsheets My Schedule | C-CDA Transmiss         | ion Log Status        | Board Amb Follow Up Board | ds         |   |
| Imm                | unization Tracking                                                    | •         | Refresh <u>View All fo</u> | r Patient             |                         |                       |                           | Rows: 2000 | ۲ |
| Imn<br>Imn<br>Inco | nunization Tracking<br>nunization Tracking - Remove<br>omplete Orders | :d        | Unit                       | Care Provider         | Scheduled Start<br>Date | Scheduled End<br>Date | Tracking Status           |            |   |
| Mis<br>Mis         | sing Encounter Form Orders<br>sing Note                               |           | Suite D Clinic             |                       | 2024-Oct-15             | 2024-Oct-15           | -                         |            |   |
|                    | CHILD1, SIKYRA                                                        | 1331100   | Suite D Clinic             |                       | l 2024-Oct-24           | 2024-Nov-23           | <b></b>                   |            |   |
|                    | CHILD1, SIKYRA                                                        | 1331108   | Suite D Clinic             |                       | 1 2024-Oct-24           | 2024-Oct-24           | •                         |            |   |

## Immunization Tracking

| est List   Ordens   Tu | Jas   Part | ant Info   Documents | Lioutherts MySch | edule Referral List Clause  | s-un-    | Miphia Store | Service 10 Set            | sedule View             | C-CDA Transmis          | sion Log   Statu      | Board Amb Follow Up Boards |            |
|------------------------|------------|----------------------|------------------|-----------------------------|----------|--------------|---------------------------|-------------------------|-------------------------|-----------------------|----------------------------|------------|
| nization Tracking      |            | Refresh <u>View</u>  | All for Patient  |                             |          |              |                           |                         |                         |                       |                            | Rows: 2000 |
| Patient Name           | MŔN        | Unit                 | Care Provider    | Event Name                  | Status   | EventType    | Scheduling<br>Status Type | Days Until<br>Scheduled | Scheduled Start<br>Date | Scheduled End<br>Date | Tracking Status            |            |
| MY2-REVIEW, CLAXTON    | 1331149    | Suite D Clinic       |                  | Human Papilloma Virus (HF   | Pending  | Immunization | On Time                   |                         | 2024-Oct-15             | 2024-Oct-15           | •                          |            |
| HILDS, SIKYRA          | 1331108    | Suite D Clinic       |                  | Hepatitis A                 | Pending  | Immunization | Catch Up                  |                         | 2024-Oct-24             | 2024-Nov-23           | +                          |            |
| HILD1, SIKYRA          | 1331108    | Suite D Clinic       |                  | MMR                         | Pending  | Immunization | On Time                   |                         | 2024-Oct-24             | 2024-Oct-24           |                            |            |
| HILD1, SIKYRA          | 1331108    | Suite D Clinic       |                  | MMRV                        | Pending  | Immunization | On Time                   |                         | 2024-Oct-24             | 2024-Oct-24           |                            |            |
| HILDI, SIKYRA          | 1331108    | Suite D Clinic       |                  | Varicella                   | Pending  | Immunization | On Time                   |                         | 2024-Oct-24             | 2024-Oct-24           |                            |            |
| UITED, PED             | 9784658    | Suite D Clinic       |                  | Hepatitis B                 | Pending  | Immunization | Catch Up                  |                         | 2024-Nov-01             | 2024-Dec-01           |                            |            |
| MBSDOHGIRL, OPTUM      | 9994066    | Suite D Clinic       |                  | 6- Hepatitis A (18 months)  | Pending  | Wellness     | On Time                   |                         | 2024-Nov-20             | 2024-Nov-20           |                            |            |
| HILD3, MARIO           | 1330650    | Suite D Clinic       |                  | 6- Hepatitis A (18 months)  | Pending  | Wellness     | On Time                   |                         | 2024-Nov-20             | 2024-Nov-20           |                            |            |
| IN A MERINA AN ARTICL  | 12205.46   | Culture & Chicalan   |                  | 6. Henstite & (19 enoutlie) | Decidion | Walloast     | On Time                   |                         | 2024-Nime20             | 2024 Nov. 20          |                            |            |

#### Available Actions:

- <u>Tracking Status</u> The Tracking Status Column is a user selected value. The available values are *Blank, Remove, Contacted Patient, and Never Show Patient Again.* 
  - <u>Remove</u> Removes the patient from this board and then the patient will appear on the Immunization Tracking Removed board.
  - o <u>Contacted Patient-</u> patient was notified of their upcoming/overdue immunization(s)
  - <u>Never Show Patient Again</u>- Removes the patient from this board and then the patient will appear on the Immunization Tracking Removed board. *This option removes all Immunization items for the Patient and never pull in any future Immunizations for that patient. The use case for this is if the patient is no longer your patient.* That is if they changed practices or moved out of area. These would be patients you no longer wish to follow up on for Immunizations. This record will go to the Removed board, but stay there indefinitely, so you can add them back if the patient become relevant in the future.

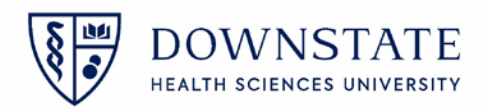

# Immunization Tracking – Removed

|        | CHILD1_SIKY<br>Suite D Clinic<br>Language S | RA<br>poken: English | Pre                   | ferred Language: Isolatic | MC /                          | Unrevie   | rwed Allengies |                  |              | Dinkevich, Eu       | 1331108 / 9142<br>gene | 2253           |                         | 1y2m (11                              |
|--------|---------------------------------------------|----------------------|-----------------------|---------------------------|-------------------------------|-----------|----------------|------------------|--------------|---------------------|------------------------|----------------|-------------------------|---------------------------------------|
|        | Preferred Pr<br>Allergies:                  | onoun:               |                       | Admit Da                  | ite: 12-19-2024 Visit Reason: | PCP: null | Pt. Portal:    | Sequestered Reco | ed:          |                     |                        |                | Severe IV Flu<br>Ht: cm | id Shortage, follo<br>Wt: kg BSA: m.s |
| Pat    | ent List Orders                             | Results P            | atient Info Documents | Flowsheets My Schee       | dule Referral List Clinica    | Summary   | Alpha Docs     | Timeline S       | chedule View | C-CDA Transmis      | sion Log Sta           | atus Board Amb | Follow Up Boards        |                                       |
| Imm    | unization Tracking - I                      | Removed              | Refresh               | Care Browide              | Europe Manage                 | Cashar    | Care Tara      | Scheduling       | 2 Days Until | Scheduled Start     | Scheduled En           | nd with const  |                         | x 1                                   |
| ptions | TEST PLPPLI                                 | 1304606              | Suite D Clinic        | Care Provider             | 6. Meningararral Varriage     | Pending   | Wellness       | Status Type      | e Scheduled  | Date<br>2024-New-20 | Date<br>2024-New-20    | Remove         | a neu                   | m                                     |
| 0      | TEST, CLPINF                                | 9994102              | Suite D Clinic        |                           | 6- Tdap                       | Pending   | Weilness       | On Time          |              | 2024-Nov-20         | 2024-Nov-20            | Never Show Pa  | atient Again            | Return                                |
|        |                                             |                      |                       |                           |                               |           |                |                  |              |                     |                        |                |                         | Tereford ( electrony)                 |
|        |                                             |                      |                       |                           |                               |           |                |                  |              |                     |                        |                |                         |                                       |
| Refres | ed: 15:51:39                                |                      |                       |                           |                               |           |                |                  |              |                     |                        |                |                         |                                       |

- <u>Tracking Status</u> Status of the review of this item on the board.
  - <u>Remove</u> This signifies that they patient was removed from the Immunization Tracking Board.
- <u>Return</u> This button will return the patient to the Immunization Tracking Board.

Board Amb Follow Up Boards

| Tracking Status          | Re | turn   |  |
|--------------------------|----|--------|--|
| Remove                   |    | Return |  |
| Never Show Patient Again |    | Return |  |
|                          |    |        |  |

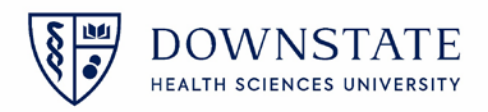

## **Incomplete Orders**

| ē      | No patient vi    | sit selected. |                                |                    |                   |                                                     |                                    |                   |                     |               |                |           |                      |
|--------|------------------|---------------|--------------------------------|--------------------|-------------------|-----------------------------------------------------|------------------------------------|-------------------|---------------------|---------------|----------------|-----------|----------------------|
| Pat    | ient List Orders | Results       | Patient Info Doo               | cuments Flowsheets | My Schedule       | Referral List                                       | Clinical Summary A                 | pha Docs Time     | line Schedule View  | C-CDA Transm  | ission Log Sta | tus Board | Amb Follow Up Boards |
| (inco  | Patient Name     | Visit ID      | Visit Location                 | Visit Date         | Visit Close Date  | Order Status                                        | Order Name                         | Order Date        | Who Entered         | Who Requested | Remove         | -         |                      |
| Option | TEST, STEVE      | 000541876     | ACATH cardiac<br>Catherization | Jul 07 2021 15:46  | Jul 07 2021 23:59 | Specimen<br>Received by<br>Performing<br>Department | BioFire Filmarray RP2 Panel        | Jul 14 2021 10:40 | NPSCMServices, NPSI | Test, MD      |                |           |                      |
|        | TEST, STEVE      | 000541876     | ACATH cardiac<br>Catherization | Jul 07 2021 15:46  | Jul 07 2021 23:59 | Specimen<br>Received by<br>Performing<br>Department | SARS Coronavirus RT PCR<br>(Lenco) | Jul 14 2021 10:44 | NPSCMServices, NPS( | Test, MD      |                |           |                      |

### Available Actions:

- <u>Remove</u> Two options exist.
  - <u>Remove</u> Removes the order from the board.
  - o <u>Remove all for Visit</u> Removed all orders for the visit from the board.
- If the order is completed the order will automatically be removed from the board when it is refreshed.

### **Missing Encounter Form Orders**

|              | No patient vis           | it selected.         |              |            |             |                   |                  |                     |                    |                     |              |           |             |
|--------------|--------------------------|----------------------|--------------|------------|-------------|-------------------|------------------|---------------------|--------------------|---------------------|--------------|-----------|-------------|
| F            | Patient List Orders      | Results Patient Info | Documents    | Flowsheets | My Schedule | Referral List Cli | nical Summary    | Alpha Docs Timeline | Schedule View C-CC | DA Transmission Log | Status Board | Amb Follo | w Up Boards |
| M            | lissing Encounter Form C | rders 🔹 Ref          | fresh        |            |             |                   |                  |                     |                    |                     |              |           |             |
| $\mathbf{i}$ | Patient Name             | 1                    | Visit Number | MRN        | DOB         | Visit Type        | Current Location | Admit Date/Time     | Close Date/Time    | Attending Provide   | r            |           |             |
| otions       | TEST, OEMFMP             | 9                    | 9142204      | 9994109    | 6-3-1983    | Outpatient        | Empire Boulevard | Nov 19 2024 14:35   |                    | Liverpool, Steven   |              |           |             |
| ő            | SMITH, JANE              | g                    | 9142206      | 1331045    | 9-10-1999   | Outpatient        | Suite D Clinic   | Nov 22 2024 16:47   |                    | Tena, Meseret       |              |           |             |
|              | SIMMONS, MARY            | g                    | 9142211      | 1331048    | 11-12-1948  | Outpatient        | Suite C Clinic   | Nov 25 2024 12:24   |                    | Ginzler, Ellen      |              |           |             |
|              | JUDY, JONES              | 9                    | 9142213      | 1331050    | 1-14-1960   | Outpatient        | Suite I Clinic   | Nov 25 2024 14:52   |                    | Banerji, Maryann    |              |           |             |
|              | PEREZ, JOSHUA            | g                    | 9142216      | 1331052    | 1-18-2023   | Outpatient        | Suite D Clinic   | Nov 27 2024 12:25   |                    | Velcek, Francisca   |              |           |             |
|              | THOMAS, BETTY            | 9                    | 9142218      | 1331054    | 6-18-2023   | Outpatient        | Suite D Clinic   | Nov 29 2024 13:17   |                    | Tena, Meseret       |              |           |             |
| Refr         | reshed: 16:38:49         |                      |              |            |             |                   |                  |                     |                    |                     |              |           |             |

# Available Actions:

When the Encounter Form is created, the patient automatically falls off the board.

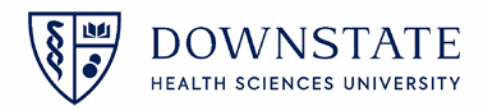

## Missing Note

| 1    | No patient visit selec | ted.          |                               |                                   |                 |                   |                         |               |                                |        |       |   |               | 0 |
|------|------------------------|---------------|-------------------------------|-----------------------------------|-----------------|-------------------|-------------------------|---------------|--------------------------------|--------|-------|---|---------------|---|
|      |                        |               |                               |                                   |                 |                   |                         |               |                                |        |       |   |               | - |
| _    |                        |               |                               |                                   |                 |                   |                         |               |                                | -      |       |   |               |   |
| Pat  | ent List Orders Cenal  | a Patient lab | Documents Hovohitets          | My Schedule Referral List Dimical | Summing Alpha D | so Immine Sched   | ale View   C-CDA Transn | nssion Log St | atus Board Amb Follow Up Soard | 8      |       |   | ar summer tal | - |
| Mat  | ing Note               | - 14          | efroh                         |                                   |                 |                   |                         |               |                                |        | Rows: | 0 | Export        | • |
| ۲    | Patient Name           | Visit ID      | Visit Location                | Attending                         | Visit Type      | Visit Date        | Visit Close Date        | Care Level    | Discharge Location             | Remove |       |   |               |   |
| tion | SEMITEST, MEDICAIDPA   | 1001019916    | Sunflower Rural Health Clinic | James, Kathryn                    | Ambulatory      | Jan 01 2024 13:04 | Jan 01 2024 15:04       | Clinic        | Routine Home or Self Care      | •      |       |   |               |   |
| 6    | HESTER, KASSANDRA 🗋    | 1001019857    | Sunflower Rural Health Clinic | Myers, Shannon                    | Ambulatory      | Nov 30 2023 14:11 | Nov 30 2023 23:59       | Clinic        | Routine Home or Self Care      |        |       |   |               |   |
|      | TEST, FMH              | 1001019869    | Sunflower Rural Health Clinic | aaTemplate, NonStaffProvider.     | Ambulatory      | Dec 13 2023 10:09 | Dec 13 2023 10:31       | Clinic        | Another Hospital               |        |       |   |               |   |
|      | SFMTEST, MEDICAREPA    | 1001019917    | Sunflower Rural Health Clinic | Chandler, Kajuandra               | Ambulatory      | Jan 01 2024 14:33 | Jan 01 2024 15:33       | Clinic        | Routine Home or Self Care      |        |       |   |               |   |
|      | SFMTEST, SHAHBAZ       | 1001019882    | Sunflower Rural Health Clinic | Marlow, Lauren                    | Ambulatory      | Jan 02 2024 10:33 | Jan 02 2024 11:33       | Clinic        | Routine Home or Self Care      |        |       |   |               |   |
|      | HESTER KASSANDRA       | 1001019861    | Sunflower Rural Health Clinic | Myers, Shannon                    | Ambulatory      | Dec 01 2023 17:21 | Dec 01 2023 23:59       | Clinic        | Routine Home or Self Care      |        |       |   |               |   |
|      | SFMTEST, SHAHBAZ       | 1001019842    | Pulmonary Clinic              | Sabatino, Bruce                   | Outpatient      | Nov 01 2023 07:42 | Nov 01 2023 08:42       | Outpatient    | Routine Home or Self Care      |        |       |   |               |   |
|      | NEW, NEW               | 1001019910    | Sunflower Rural Health Clinic | Rizzo, Brooks                     | Ambulatory      | Jan 12 2024 13:48 | Jan 12 2024 23:59       | Clinic        | Routine Home or Self Care      | -      |       |   |               |   |
|      | SFMTEST, SHAHBAZ       | 1001019890    | Sunflower Rural Health Clinic | Summers, Katherine                | Ambulatory      | Jan 05 2024 07:47 | Jan 05 2024 23:59       | Clinic        | Routine Home or Self Care      | •      |       |   |               |   |
|      | SFMTEST, SHAHBAZ       | 1001019881    | Sunflower Rural Health Clinic | Summers, Katherine                | Ambulatory      | Jan 01 2024 10:19 | Jan 01 2024 12:19       | Clinic        | Routine Home or Self Care      |        |       |   |               |   |
|      | TEST, KS               | 1001019902    | Sunflower Rural Health Clinic | Warrington Jr, James              | Ambulatory      | Jan 09 2024 09:56 | Jan 09 2024 09:57       | Clinic        | Routine Home or Self Care      |        |       |   |               |   |
|      | TEST, AUTOCOMBINE      | 1001019923    | Sunflower Rural Health Clinic | Pandya Lipmah, Rashmi             | Ambulatory      | Nov 20 2023 13:29 | Nov 20 2023 16:29       | Clinić.       | Routine Home or Self Care      |        |       |   |               |   |
|      | MICOTWE, CHADEACH R    | 1001019856    | Sunflower Rural Health Clinic | AATEMPLATE, NONAFFILIATED         | Ambulatory      | Nov 30 2023 10:55 | Nov 30 2023 23:59       | Clinic        | Routine Home or Self Care      |        |       |   |               |   |
|      | TEST, KS               | 1001019876    | Sunflower Rural Health Clinic | Rizzo, Brooks                     | Ambulatory      | Dec 22 2023 11:57 | Dec 22 2023 23:59       | Clinic        | Routine Home or Self Care      | •      |       |   |               |   |
|      | TEST, VAL              | 1001019875    | Sunflower Rural Health Clinic | Rizzo, Brooks                     | Ambulatory      | Dec 15 2023 12:46 | Dec 15 2023 23:59       | Clinic        | Routine Home or Self Care      |        |       |   |               |   |
|      | ZTEST, JACOB           | 1001019859    | Sunflower Rural Health Clinic | Warrington Jr, James              | Ambulatory      | Dec 07 2023 10:41 | Dec 07 2023 23:59       | Clinic        | Routine Home or Self Care      |        |       |   |               |   |

Available Actions:

- <u>Remove</u> Removes the patient from the board.
- When a document is added to the visit, the visit will automatically be removed when the board is refreshed.

If the patient is in 'Suite B Clinic', 'Empire Boulevard Clinic or Suite R Clinic' they <u>must</u> have one of the following notes or the patient will appear on the board: '

- General Adult Ambulatory (OPD)
- Adolescent Clinic Note (OPD)
- Annual Wellness Visit Note (OPD)
- Progress Note, Adult

If the patient is in 'Suite D Clinic' then they must have one of the following notes or they will appear on the board:

- Pediatric Encounter Note (OPD)
- Pediatric Well Visit Note (OPD)
- Event Note (OPD)

\*The board does not look at the status of the documents. Instead, it pulls the patient if any of the listed documents is/are missing.